# COMSUITE

**Password Reset Guide** 

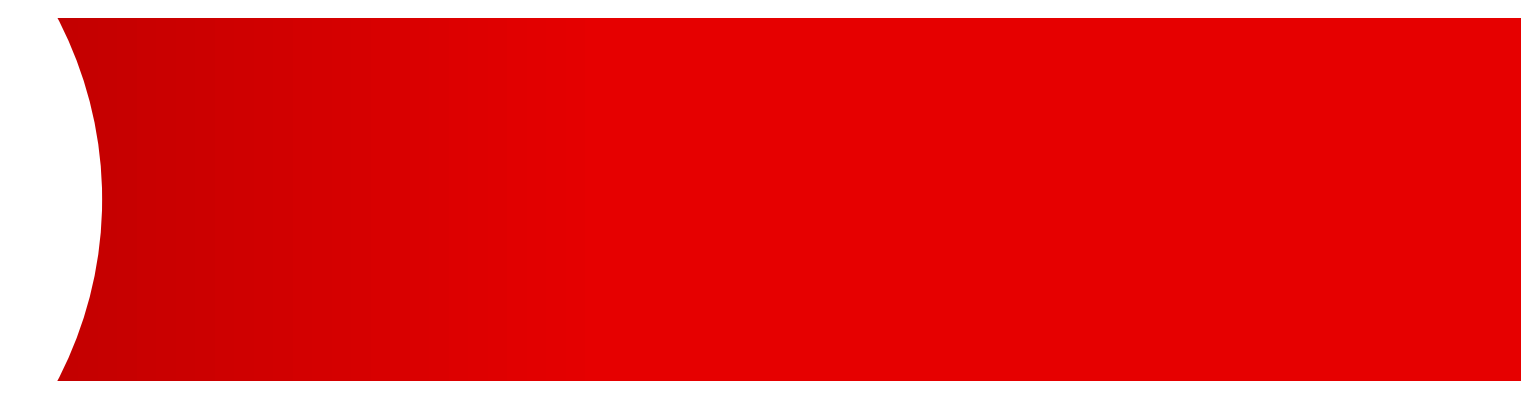

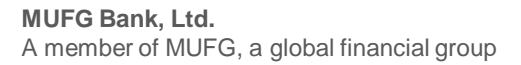

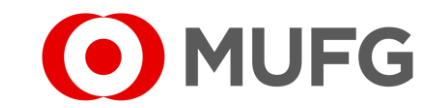

## Things to note

• If you have been locked out or unable to login after trying for more than three (3) times, please refer to the following:

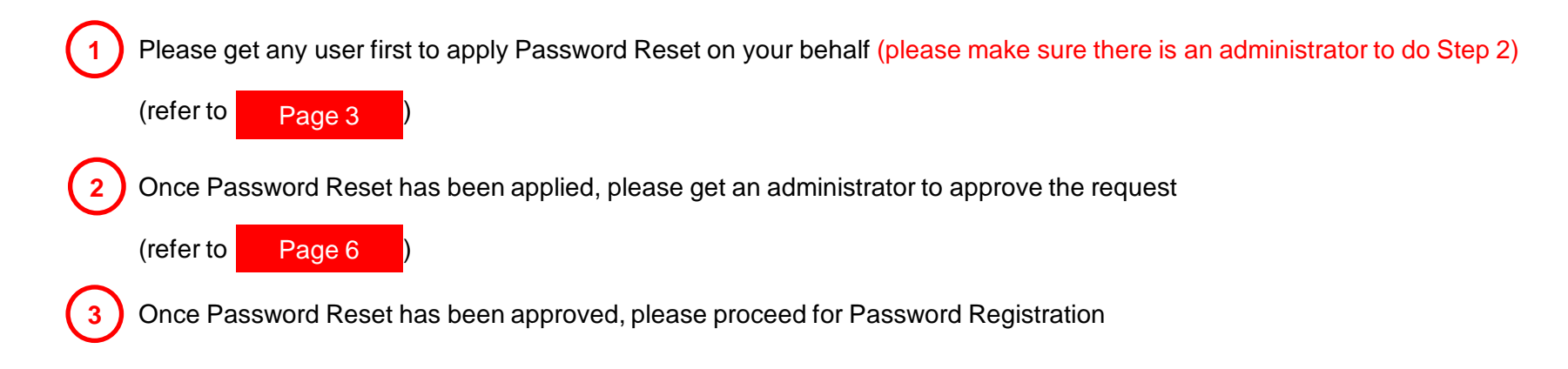

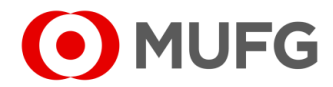

### Administration — Password Reset

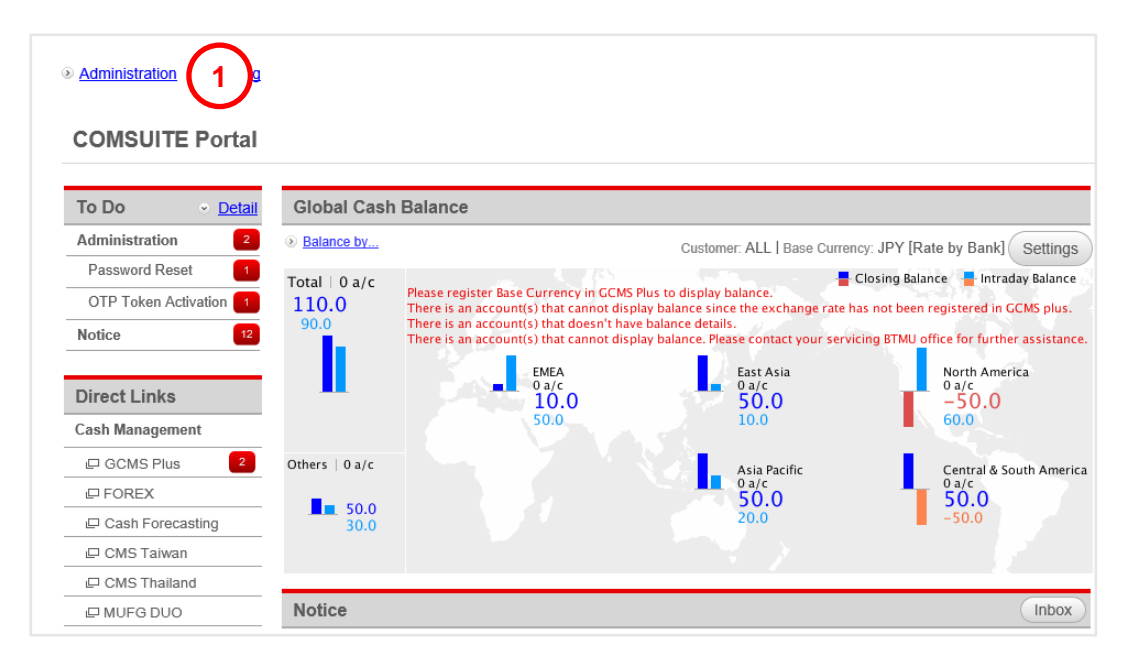

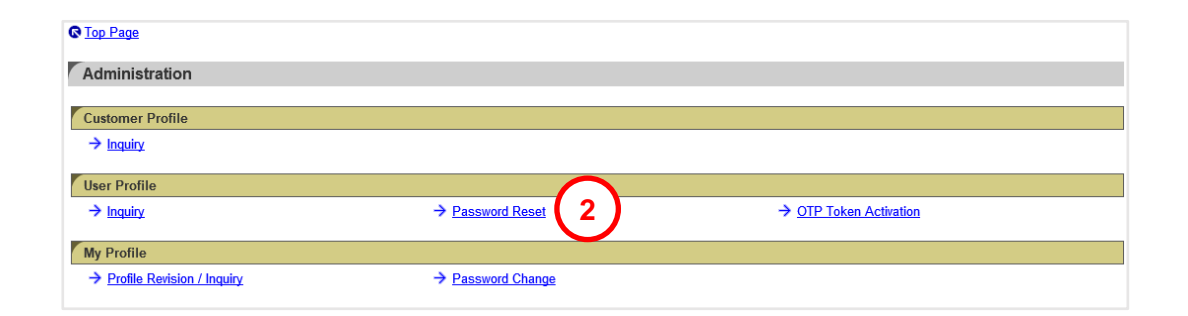

- Login to COMSUITE & click on <u>Administration</u>
   Click on <u>Password Reset</u>
- See next page

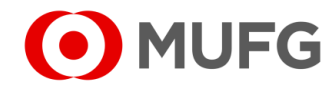

## Select User

| <u>         Top Page</u>                                 |                                                                | Select Menu Inquiry Go                                            |  |
|----------------------------------------------------------|----------------------------------------------------------------|-------------------------------------------------------------------|--|
| Password Reset: User List                                |                                                                | ECM200201                                                         |  |
| Please do not apply for password re<br>MUFG Bank office. | set if you are the only administrator who can login now. For t | this situation, please request a password reset to your servicing |  |
| User List                                                |                                                                |                                                                   |  |
| COMSUITE User ID                                         | COMSUITE Customer ID                                           | Branch Name                                                       |  |
| COMSUITE User Name                                       | COMSUITE Customer Name                                         |                                                                   |  |
| ADMIN01                                                  | A9999999                                                       | Ho Chi Minh City Br.                                              |  |
| George Sato                                              | rge Sato ABC Corp                                              |                                                                   |  |
| ADMIN02                                                  | A9999999                                                       | Ho Chi Minh City Br.                                              |  |
| John Smith                                               | ABC Corp                                                       |                                                                   |  |
| USER01 3                                                 | A9999999                                                       | Ho Chi Minh City Br.                                              |  |
| Maria Tris ABC Corp                                      |                                                                |                                                                   |  |
| USER02                                                   | A9999999                                                       | Ho Chi Minh City Br.                                              |  |
| Ken Suzuki                                               | ABC Corp                                                       |                                                                   |  |
| USER03                                                   | A9999999                                                       | Ho Chi Minh City Br.                                              |  |
| Amy Li                                                   | ABC Corp                                                       |                                                                   |  |

|  | 3 | Click on the User ID ( | (e.g. USER01) | ) to select a user |
|--|---|------------------------|---------------|--------------------|
|--|---|------------------------|---------------|--------------------|

- 4 Click Apply
- See next page

| © <u>Top Page</u> Select Menu Inquiry ✓                   |                                   |                      |         |  |  |
|-----------------------------------------------------------|-----------------------------------|----------------------|---------|--|--|
| Password Reset: D                                         | Password Reset: Details ECM200202 |                      |         |  |  |
|                                                           |                                   |                      |         |  |  |
|                                                           |                                   |                      |         |  |  |
| User Information                                          |                                   |                      |         |  |  |
| COMSUITE                                                  | Contracting Branch Name           | Ho Chi Minh City Br. |         |  |  |
|                                                           | Customer ID                       | A9999999             |         |  |  |
|                                                           | Customer Name                     | ABC Corp             |         |  |  |
|                                                           | User ID                           | USER01               |         |  |  |
|                                                           | User Name                         | Maria Tris           |         |  |  |
| e-mail Address for Password / Challenge Code Notification |                                   |                      |         |  |  |
| Back to User List                                         |                                   |                      | 4 Apply |  |  |

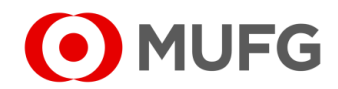

## Apply & Confirm

| C Top Page                                                |                           | Select Menu Inquiry Go |
|-----------------------------------------------------------|---------------------------|------------------------|
| Password Res                                              | et: Confirm               | ECM200203              |
| Please confirm                                            | n User Information below. |                        |
| To proceed,                                               | click on "Apply" button.  |                        |
| llear Information                                         |                           |                        |
| COMSUITE                                                  | Contracting Branch Name   | Ho Chi Minh City Br    |
| COMBOTTE                                                  | Customer ID               | A9999999               |
|                                                           | Customer Name             | ABC Corp               |
|                                                           | User ID                   | USER01                 |
| User Name                                                 |                           | Maria Tris             |
| e-mail Address for Password / Challenge Code Notification |                           |                        |
| G Back to Details                                         |                           |                        |

| C Top Page                                                |               | Select Menu Inquiry         |
|-----------------------------------------------------------|---------------|-----------------------------|
| Password Reset: Re                                        | esult         | ECM200204                   |
| Password reset has been Applied.                          |               |                             |
| User Information                                          |               | 6 Go to Administration Menu |
| COMSUITE Contracting Branch Name                          |               | Ho Chi Minh City Br.        |
|                                                           | Customer ID   | A9999999                    |
|                                                           | Customer Name | ABC Corp                    |
|                                                           | User ID       | USER01                      |
|                                                           | User Name     | Maria Tris                  |
| e-mail Address for Password / Challenge Code Notification |               |                             |

| 5 | Click | Apply     | to confirm                                            |                |                                     |    |
|---|-------|-----------|-------------------------------------------------------|----------------|-------------------------------------|----|
| 6 | Passv | vord Rese | et has been                                           | applied. Click | Go to Administration Menu           |    |
| • | Go ba | ick to    | Page 3 to apply a password reset for another user (if |                | sword reset for another user (if an | y) |

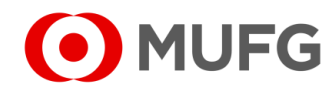

## Password Reset — Waiting for Approval

| DWFG DUO              | Notice Inbox                                                                                                    |
|-----------------------|----------------------------------------------------------------------------------------------------|
| Trade Finance         | 26.Apr.2020 12:00 Expiration of electronic certificate is approaching                                            |
| 🖵 Trade Manager       | 20.Apr.2020 12:00 System maintenance schedule                                                                    |
| Securities Management | 18.Apr.2020 12:00 We launch new service                                                                          |
|                       | 11.Apr.2020 12:00 [Be careful!] Spam mail reported                                                               |
| C WEBINQ              | 09.Apr.2020 12:00 Confirmation NO.0123456                                                                        |
|                       | 05.Apr.2020 12:00 📕 Expiration of electronic certificate is approaching                                          |
| Service Catalog       | 02.Apr.2020 12:00 [Campaign] Chance to upgrade your customer stage; Introduction of our updated policy for tran- |
| Cash Management       | 28.Mar.2020 12:00 We launch new service                                                                          |
|                       | 17.Mar.2020 12:00 Confirmation NO.0123456                                                                        |
| Netting               | 16.Mar.2020 12:00 Confirmation NO.7890234                                                                        |
| CMS Singapore         | 06.Mar.2020 12:00 🛄 [Be careful!] Spam mail reported                                                             |
| CMS Hong Kong         | 12.Feb.2020 12:00 📕 System maintenance schedule                                                                  |
| Trade Finance         |                                                                                                    |
| Payables Finance      | To Do - Detail                                                                                                   |
|                       | COMSUITE Portal Waiting for Application Waiting for Approval R                                                   |
| Service Links         | Password Reset - <u>1</u> 1 -                                                                                    |
| Belgium               | OTP Token Activation         1         2         -                                                               |

|    | © Top Page                |                        | Select Menu Inquiry Go |
|----|---------------------------|------------------------|------------------------|
|    | Password Reset: User List |                        | ECM200201              |
|    |                           |                        |                        |
|    | User List                 |                        |                        |
|    | COMSUITE User ID          | COMSUITE Customer ID   | Branch Name            |
|    | COMSUITE User Name        | COMSUITE Customer Name |                        |
| 2) | USER001                   | 36557000               | Singapore Branch       |
|    | John Smith                | ABC Corp               | Singapore branch       |

- 1 Login to COMSUITE and click on the number (e.g. <u>1</u>) under To Do Detail  $\rightarrow$  Password Reset  $\rightarrow$  Waiting for Approval
- 2 Click on the User ID (e.g. <u>USER001</u>) to select a user
- See next page

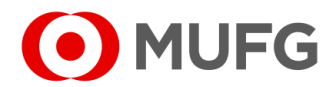

## Approve & Authenticate

| Top Page               |                                                    |                               | Select Menu Inquiry Go |
|------------------------|----------------------------------------------------|-------------------------------|------------------------|
| Password Rese          | et: Details                                        |                               | ECM200202              |
|                        |                                                    |                               |                        |
| _                      |                                                    |                               |                        |
| User Information       |                                                    |                               |                        |
| COMSUITE               | Contracting Branch Name                            | Ho Chi Minh City Br.          |                        |
|                        | Customer ID                                        | A9999999                      |                        |
|                        | Customer Name                                      | ABC Corp                      |                        |
|                        | User ID                                            | ADMIN02                       |                        |
|                        | User Name                                          | John Smith                    |                        |
| e-mail Address for     | Password / Challenge Code Notification             |                               |                        |
|                        |                                                    |                               |                        |
|                        |                                                    |                               | 3 Approve/Reject       |
|                        |                                                    |                               |                        |
|                        |                                                    |                               |                        |
| <u>Top Page</u>        |                                                    |                               | Select Menu Inquiry Go |
| Password Rese          | et: Approval                                       |                               | ECM200206              |
|                        |                                                    |                               |                        |
| User Information       |                                                    |                               |                        |
| COMSUITE               | Contracting Branch Name                            | Ho Chi Minh City Br.          |                        |
|                        | Customer ID                                        | A9999999                      |                        |
|                        | Customer Name                                      | ABC Corp                      |                        |
|                        | User ID                                            | ADMIN02                       |                        |
|                        | User Name                                          | John Smith                    |                        |
| e-mail Address for     | Password / Challenge Code Notification             |                               |                        |
| Transaction Author     | visation (To solid) anticing Technologian Author   | instan Code is not conviced b |                        |
| i Press the "3"(SIG    | rization (To reject, entering Transaction Author   | zation code is not required.) |                        |
| ii. Enter the challen  | age code to the OTP token and press the "OK" butto | n.                            |                        |
| Challenge C            | ode 000177                                         |                               |                        |
| 5                      |                                                    | COMSUITE                      |                        |
|                        |                                                    |                               |                        |
| iii. Enter the display | yed code to the Transaction Authorization Code fi  |                               |                        |
| I ransaction .         | Authorization Code ••••••                          | 4 6 6                         |                        |
|                        |                                                    |                               |                        |
| Click the "Approve"    | button to finish transaction authorization.        | 🛛 💿 🔿 🙀 🛛                     |                        |
|                        |                                                    |                               |                        |
|                        |                                                    |                               |                        |
|                        |                                                    |                               |                        |
|                        |                                                    |                               |                        |

- 3 Click Approve / Reject
- 4 Enter Transaction Authorization Code (refer to the instructions on the screen how to generate the code)
- 5 Click Approve
- See next page

G Back to Details

#### Password Reset — Complete

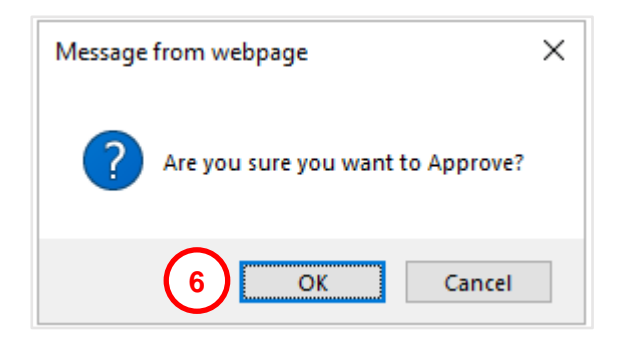

| © Top Page 7                                              |                                                                  | Select Menu Inquiry                                                                                  |
|-----------------------------------------------------------|------------------------------------------------------------------|----------------------------------------------------------------------------------------------------|
| Password Ree                                              | et: Result                                                       | ECM200204                                                                                            |
| Your password<br>downloaded fr                            | I reset request has been approved. Click the "<br>rom this page. | DF (Initial Password)" button to save the PDF file. A PDF file with the initial password can only be |
| COMSUITE                                                  | Contracting Branch Name                                          | Ho Chi Minh City Br.                                                                                 |
|                                                           | Customer ID                                                      | A9999999                                                                                             |
|                                                           | Customer Name                                                    | ABC Corp                                                                                             |
|                                                           | User ID                                                          | ADMIN02                                                                                              |
|                                                           | User Name                                                        | John Smith                                                                                           |
| e-mail Address for Password / Challenge Code Notification |                                                                  |                                                                                                    |

- 6 Click OK to confirm
  7 Password Reset has been approved. Click on <u>Top Page</u>
  Go back to <u>Page 6</u> to approve a password reset for another user (if any)
  Note:
- Once Password Reset has been approved. The user(s) can proceed to register new password

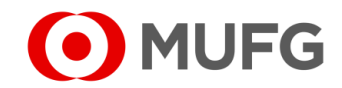